iT600 Underfloor-TRV Quick Guide 013 NEW Transl.qxp\_Layout 1 29/06/2015 15:11 Page 1

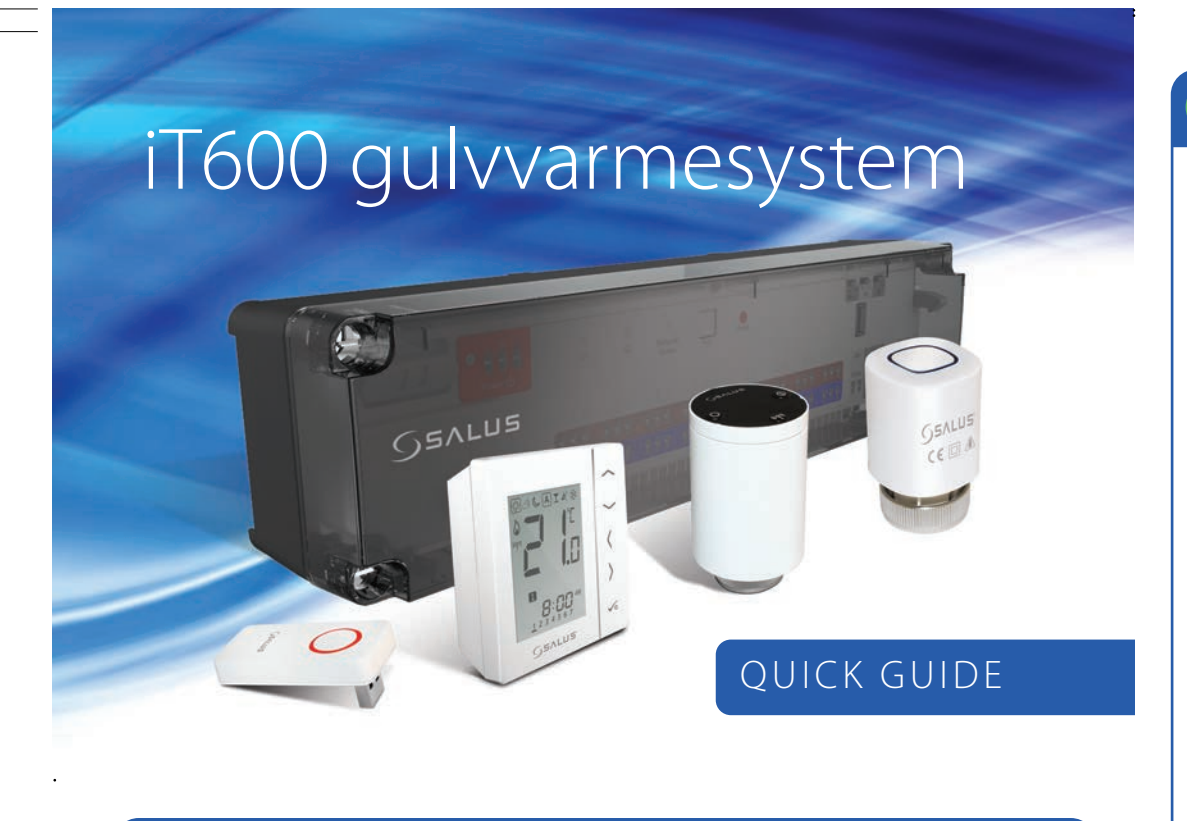

## Præsentation af SALUS gulvvarme- / radiatorsystem edenstående produkter indgår i Salus gulvvarme- / radiatorsystem

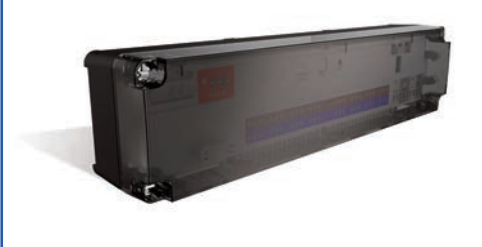

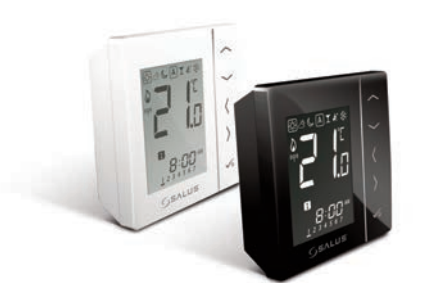

VS20WRF / VS20BRF rumtermostat

af gulvvarme eller aktuator til radiator..

Trådløs og batteriforsynet rumtermostat til styring

KL08RF kontrolboks SALUS KL08RF kontrolboks til 8 zoner. Mulighed for tilslutning af 3 gulvvarmeaktuatorer til hver zone. Kan udvides til 12 zoner med KL04RF

## Hvis du vil betjene dit varmesystem via din smartphone, tablet eller pc, skal du bruge en G30 gateway.

### G30 Gateway

Denne gateway giver dig mulighed for at styre dit trådløse iT600 ZigBee-system fra din smartphone eller tablet. Den skal bruges sammen med en WiFi-router med internetadoano

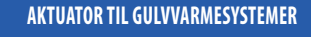

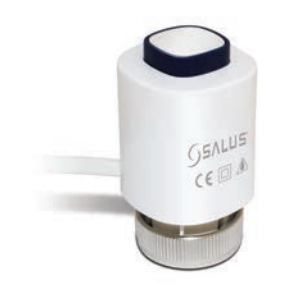

T30NC24/T30NC230 - gulvvarme aktuator Please add: Aktuatoren har tydelig indikation af åben/lukket og leveres med "first open" funktion.

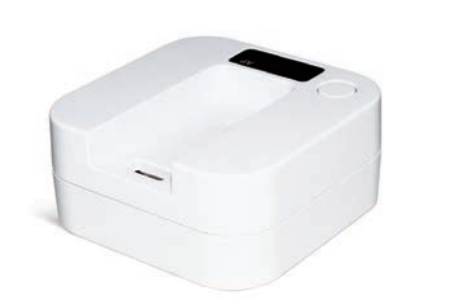

AKTUATOR TIL RADIATORSYSTEMER

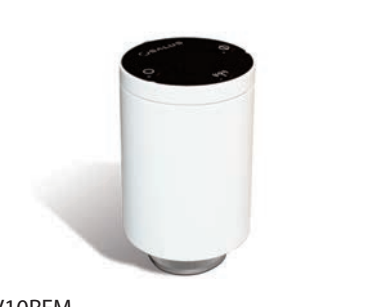

TRV10RFM TRV10RFM er en batteridrevet aktuator til varmestyring af radiator der bruger ZigBee trådløs kommunikation.

### **ĩ** Installation af KL08RF kontrolboks

Advarsel ₽₽₽₽₽₽₽₽ \_\_\_\_\_\_\_\_\_\_\_\_

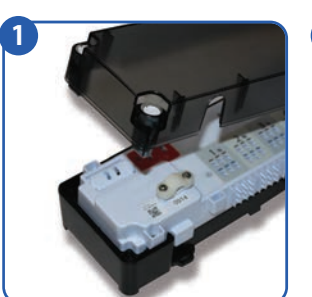

Åbn plastiklåget.

Monter det hvide tilslutningspanel

Tryk ledningerne fra aktuatoren i

aktuatorer pr zone.

tilslutningsklemmer. Der kan tilsluttes op til 3

. ...

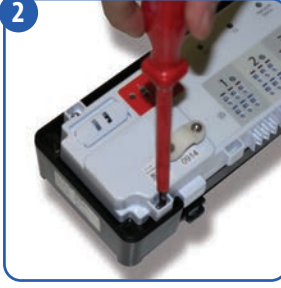

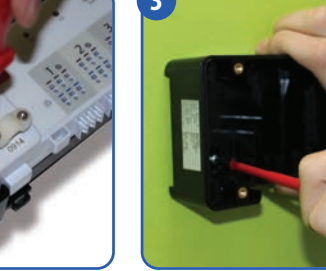

Fjern skruerne fra den hvide øverste del og løft tilslutningsnanelet ud af hoksen

Monter underdelen af boksen på

Monter ledningsaflastningen over 230V

Sørg for, at der er en sikring

Monter 230V ledningen i

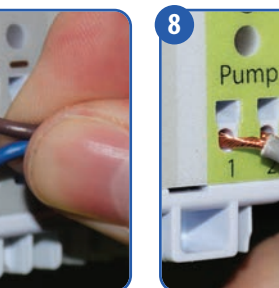

tilslutningsklemmerne for den spændingfrie omskifter.

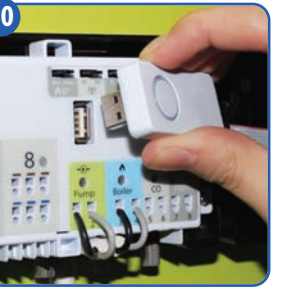

Tilslut CO10RF coordinato

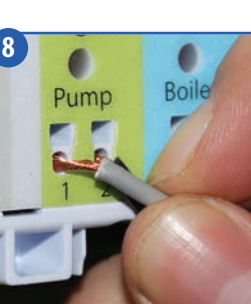

Tryk ledningerne til pumpen i

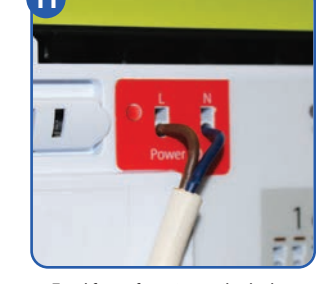

Tænd for netforsyningen til enheden Den røde LÉD-lampe lyser.

| Navn           | Farve | Betydning                                  |
|----------------|-------|--------------------------------------------|
| Strøm          |       | 230V er tilsluttet                         |
| G1             |       | Trådløs aktivitet i gruppe 1               |
| G2             | •     | Trådløs aktivitet i gruppe 2               |
| Netværksstatus |       | KL08RF er klar til parring                 |
|                | •     | KL08RF er sluttet til det trådløse netværk |
| Zone 1         |       | Varmebehov i zone 1. Aktuator er åben      |
| Zone 2         |       | Varmebehov i zone 2. Aktuator er åben      |
| Zone 3         |       | Varmebehov i zone 3. Aktuator er åben      |
| Zone 4         |       | Varmebehov i zone 4. Aktuator er åben      |
| Zone 5         |       | Varmebehov i zone 5. Aktuator er åben      |
| Zone 6         |       | Varmebehov i zone 6. Aktuator er åben      |
| Zone 7         |       | Varmebehov i zone 7. Aktuator er åben      |
| Zone 8         |       | Varmebehov i zone 8. Aktuator er åben      |
| Pumpe          |       | Pumpen kører                               |
| Varmekedel     | •     | Kedlen er tændt                            |
| C0             | •     | Indstilling varme                          |
|                |       | Indstilling køling                         |

# Bemærk:

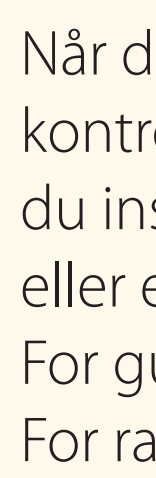

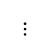

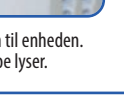

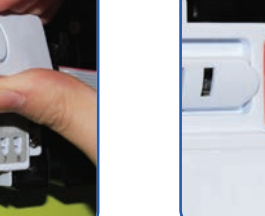

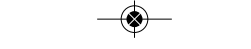

## Installation af KL08RF kontrolboks forsat...

# LED lampen betyder:

## Tilslutning af KL08RF(s) til ZigBee trådløst netværk

1. Når der tilsluttes 230 volt til kontrolboksen, lyser LED lamperne grøn i et kort øjeblik, hvorefter LED lampen for netværksstatus blinker grøn. 2. Tryk og hold knappen på coordinator nede i fem sekunder. Knappen blinker rødt for at angive, at coordinator er klar til at parre. LED-lampen for netværksstatus på KL08RF lyser konstant grønt ved tilslutning. 3. Hvis der er mere end en kontrolboks tilsluttet gentages processen in hver kontrolboks. Bemærk, at en coordinator kan understøtte op til ni KL08RF'er.

4. Tryk på Pair (Par) i ét sekund for at identificere dit KL08RF (WC) nummer.

LED-lampen på zonenummeret lyser grønt: Zone 1 = WC -1, Zone 2 = WC -2, osv. LED-lampen for netværksstatus bruges til at identificere WC-9.

GEALUS

Fabriksindstilling kan genskabes ved at trykke på reset til højre for knappen til parring.

Når du har installeret KL08RF-

kontrolboksen, skal vi bestemme, om du installerer et gulvvarmesystem eller et radiatorsystem.

For gulvvarmesystem, gå til afsnit 2. For radiatorsystem, gå til afsnit 3.

# Installerer du et gulvvarmesystem?

Hvis du installerer et gulvvarmesystem, skal du installere aktuatoren (aktuatorerne), som vist i afsnit 2 nedenfor og derefter gå til afsnit 4.

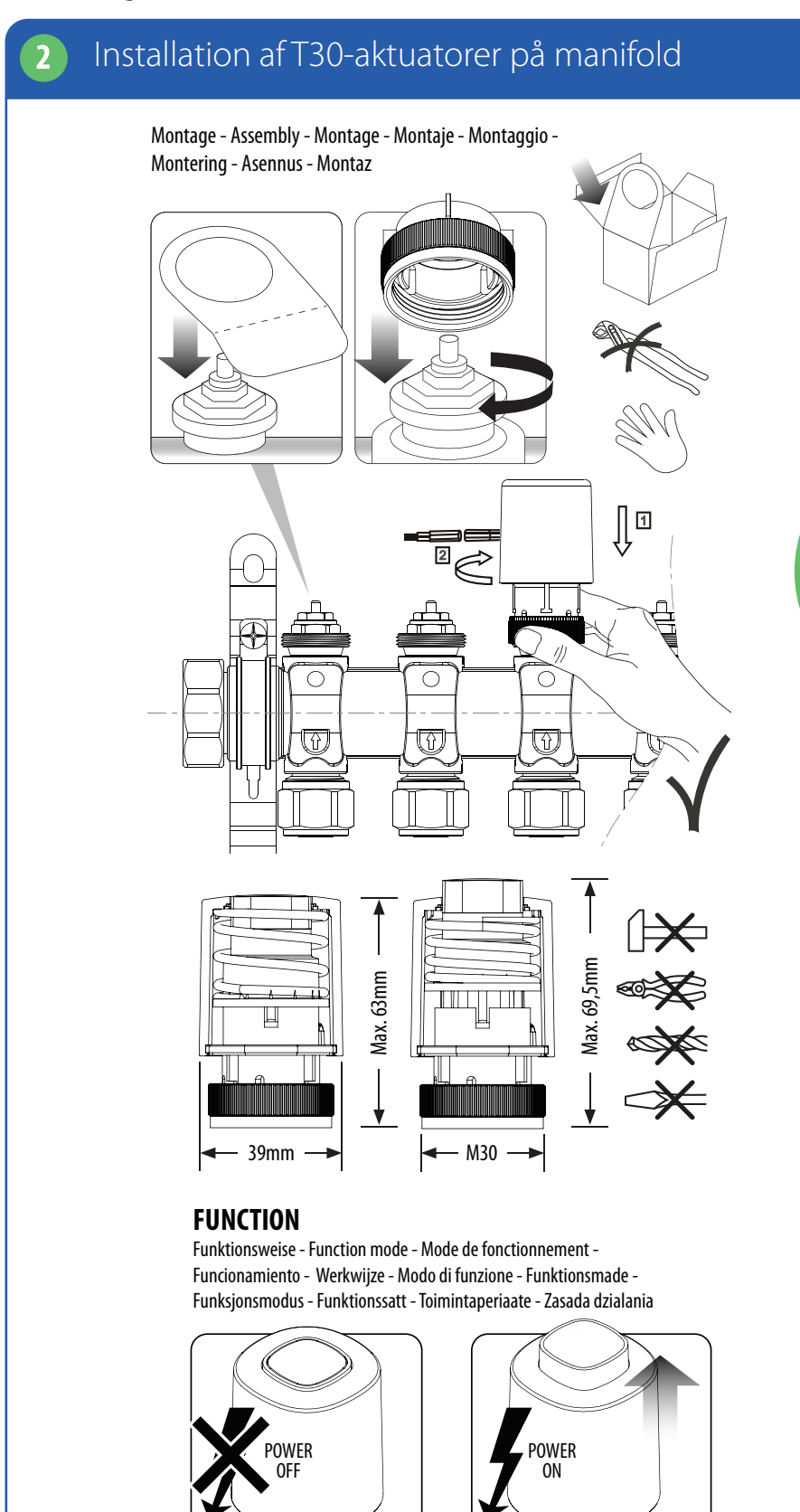

Hvis du installerer et radiatorsystem, skal du installere aktuatoren, som vist i afsnit 3 nedenfor og derefter gå til afsnit 4. Du kan styre op til 3 aktuatorer med hver rumtermostat.

# Installation af aktuatoren

SALUS iT600-pakken, du har købt, er kompatibel med de fleste varmesystemer. Kontrollér, at ventilen på radiatoren passer aktuatoren før du installerer den.

Fjern dit manuelle TRV-hoved

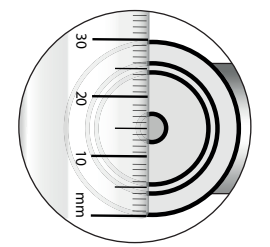

Mål gevindets diameter (skal måle 30 mm)

Bemærk: Hvis alle mål er som angivet på denne side, vil aktuatoren passe direkte på Ventilen. Udskift ventilerne, hvis de ikke passer, i henhold til ovenstående. Kontakt din montør.

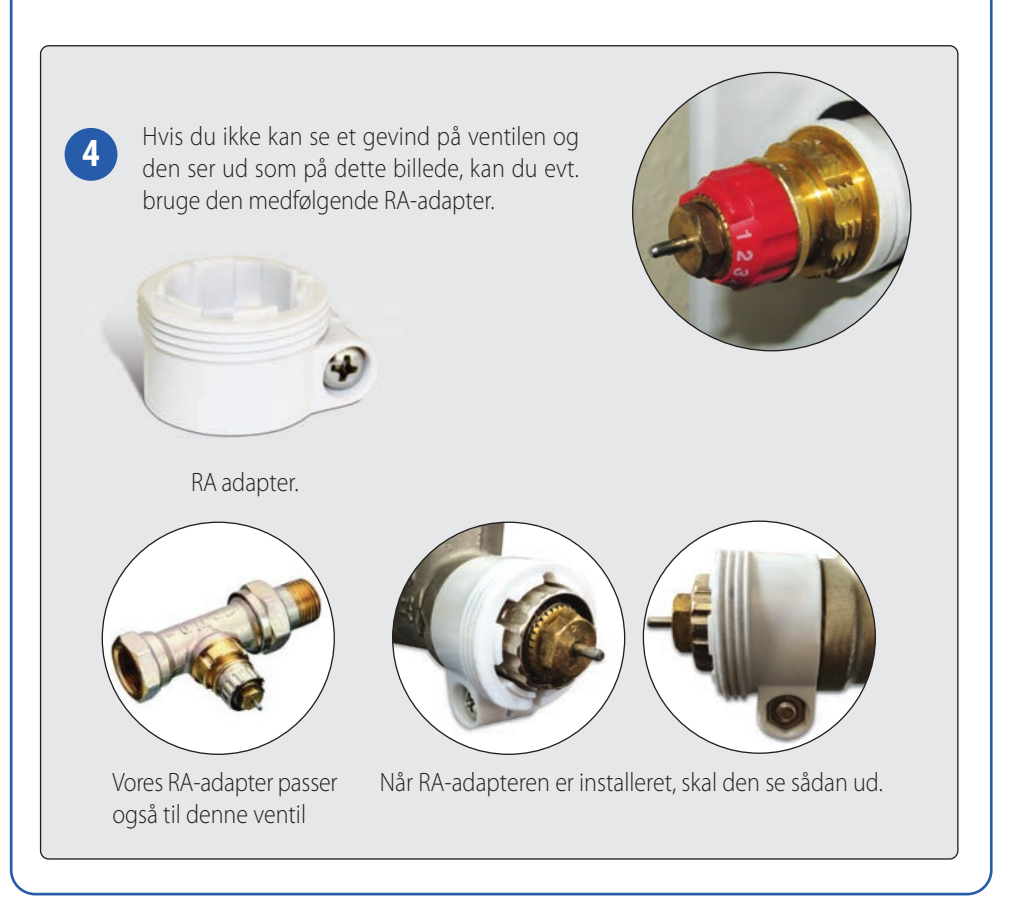

**ENTEN** 

**ELLER** 

# Installerer du et radiatorsystem?

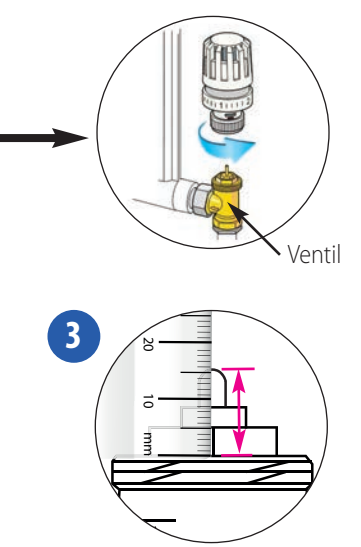

Mål ventilstiftens længde, når den er åben (skal måle 13-16 mm)

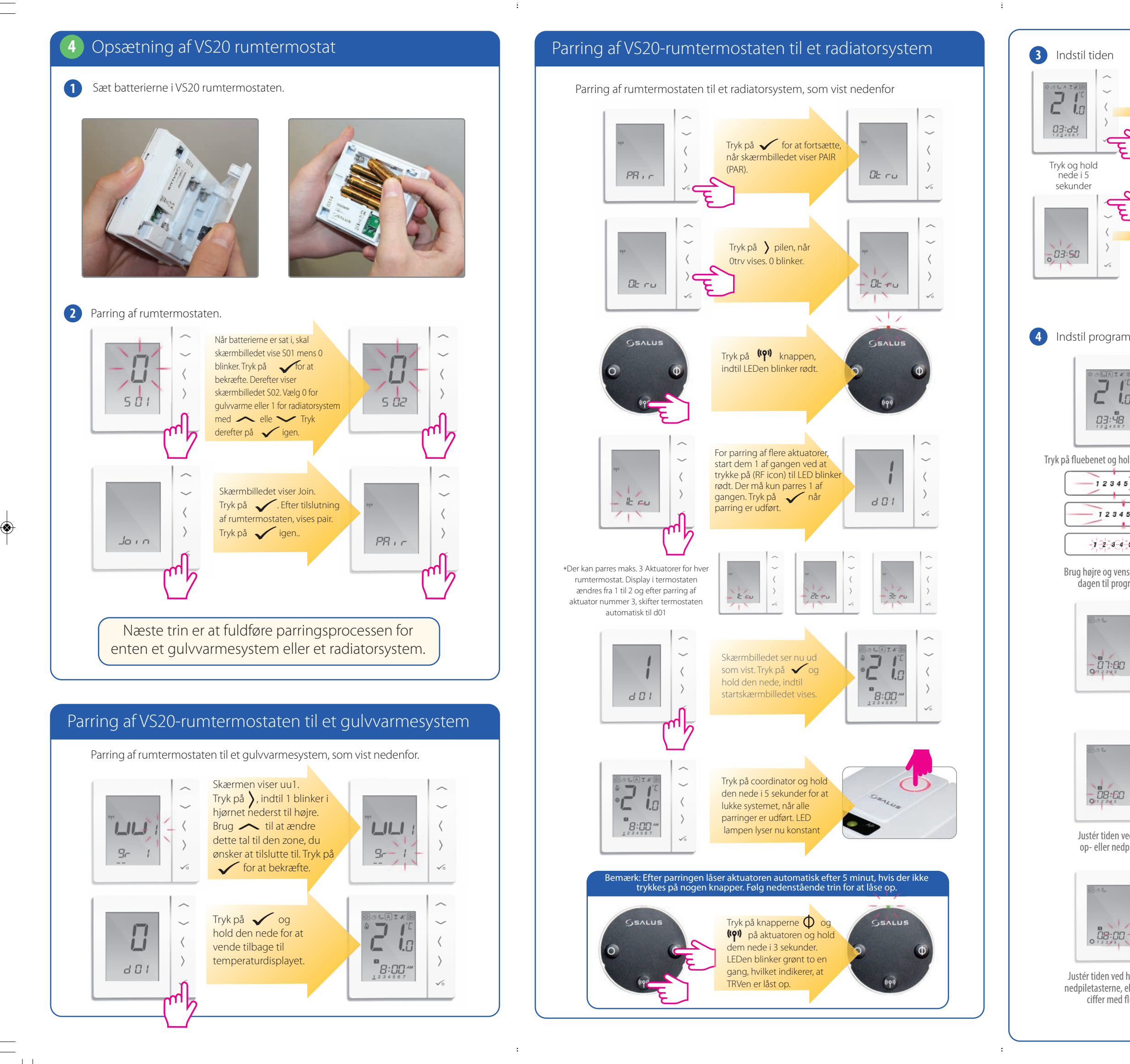

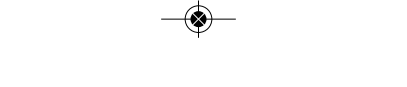

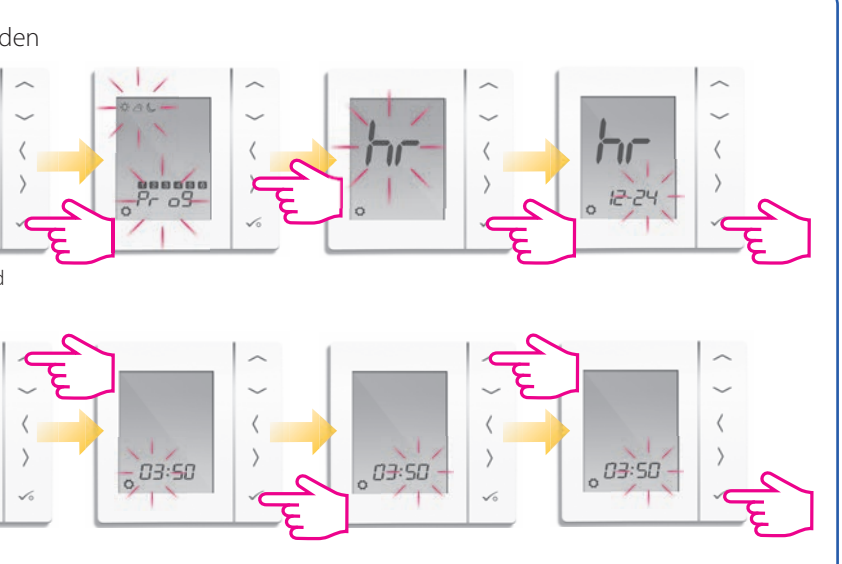

4 Indstil programmet / skemaet

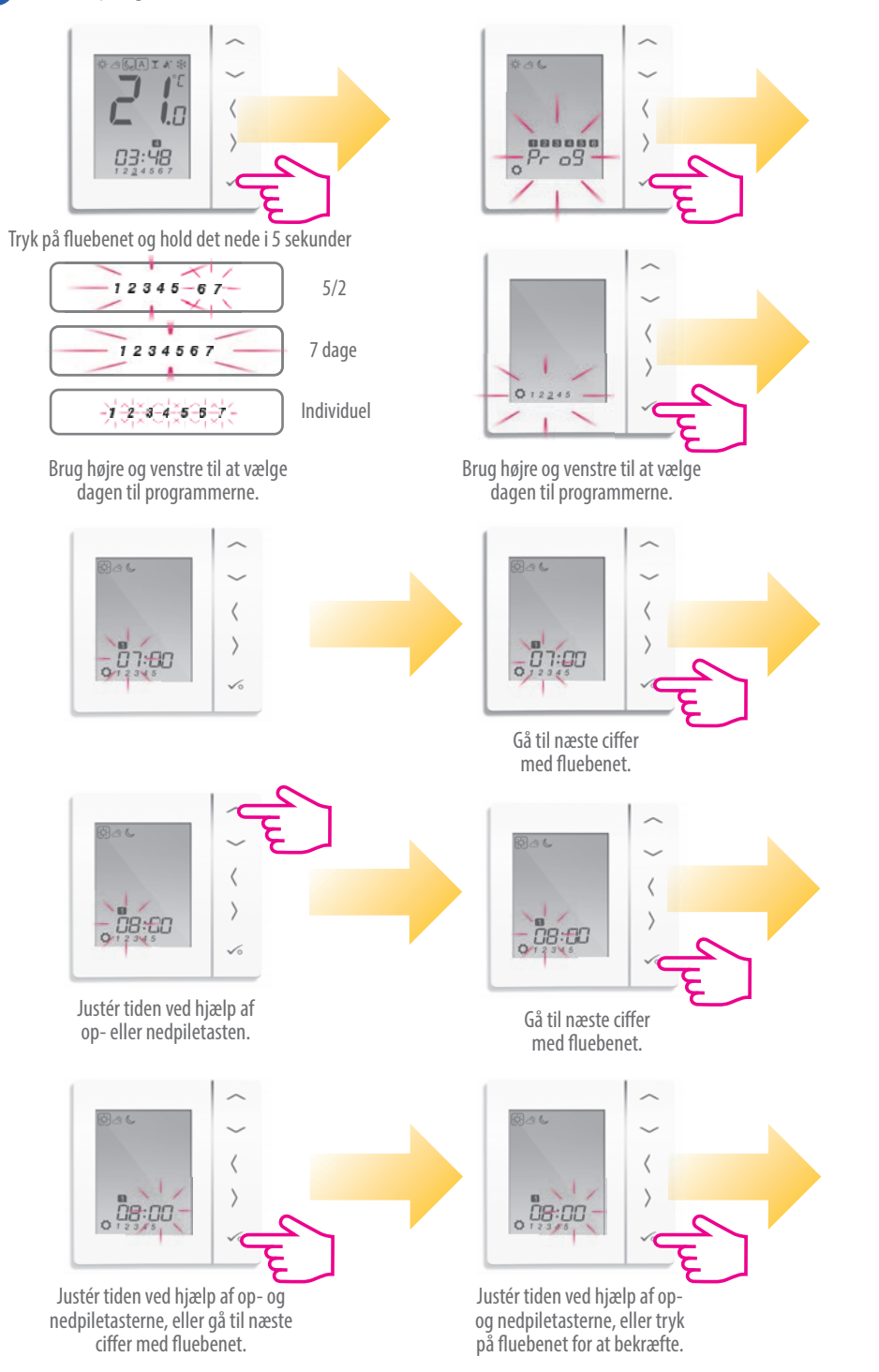

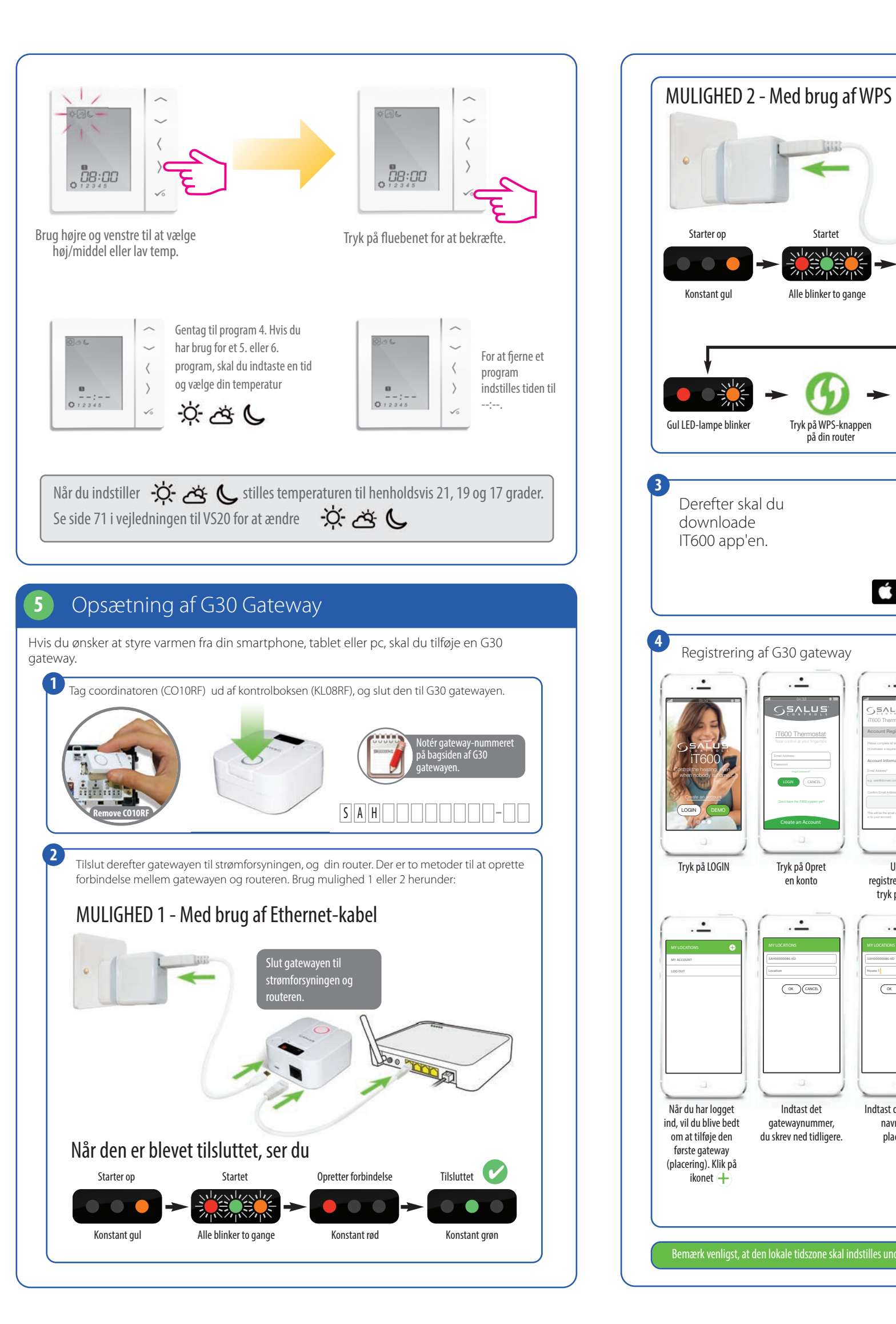

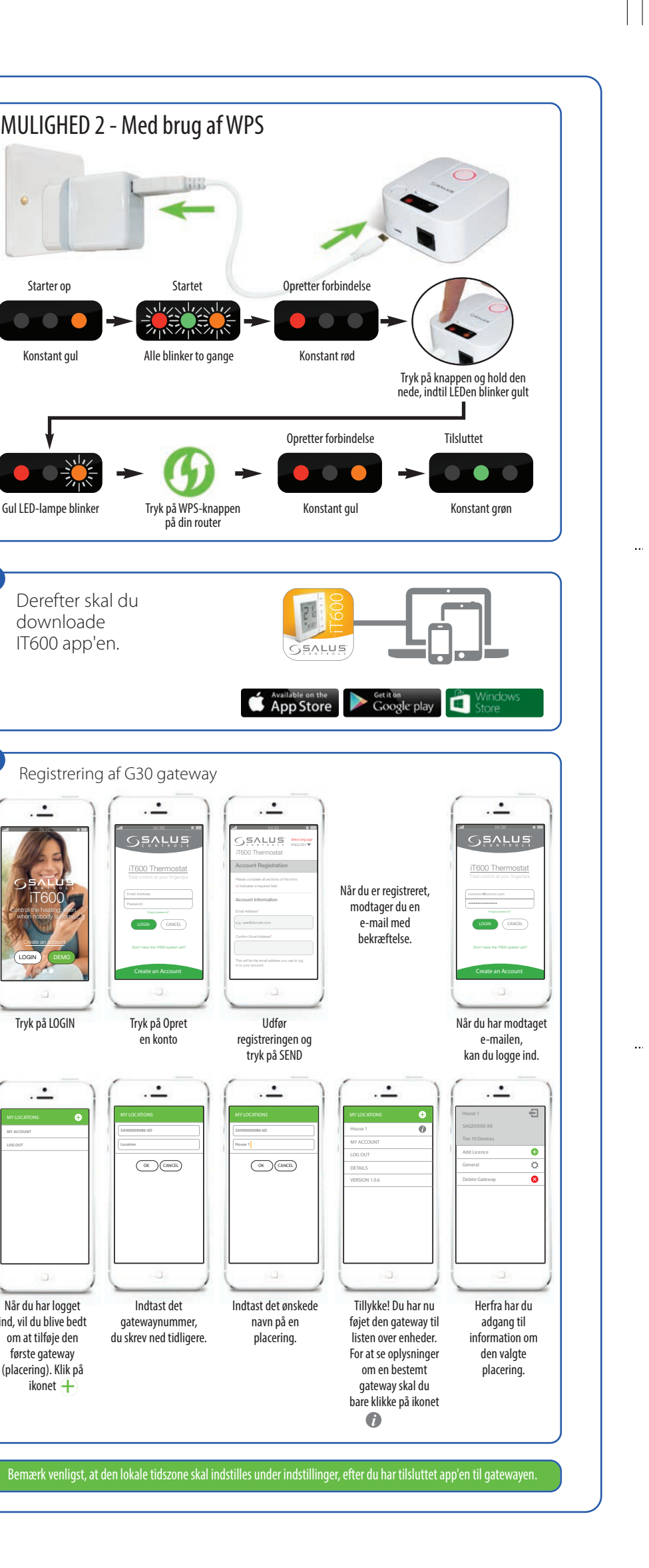